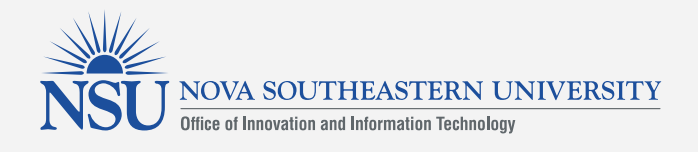

1

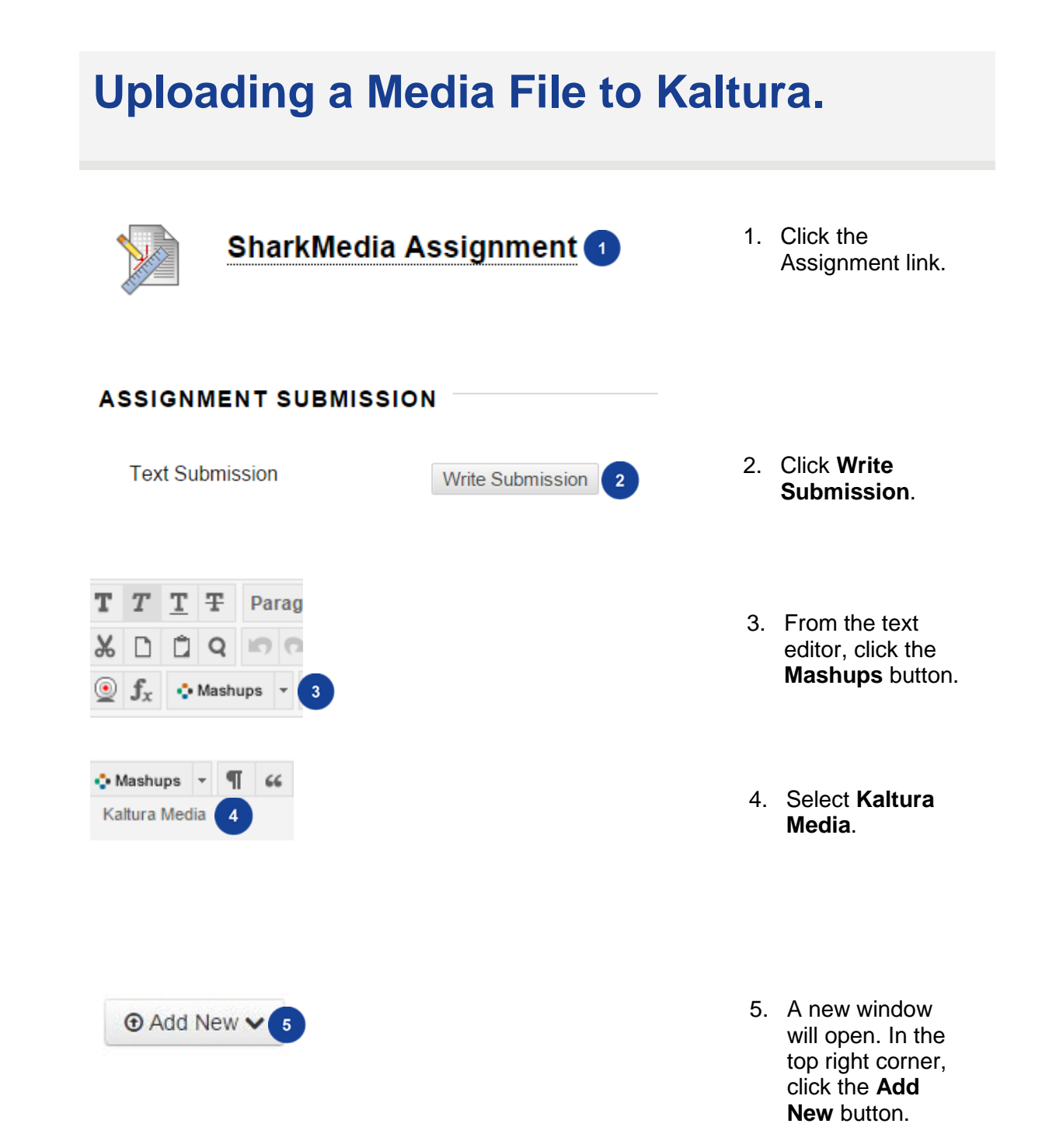

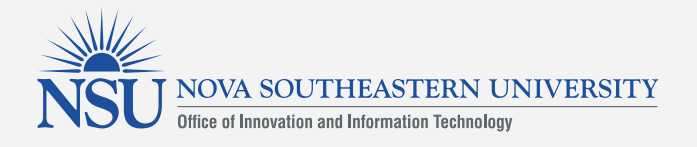

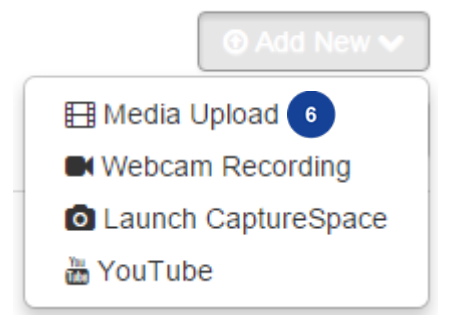

## **Upload Media**

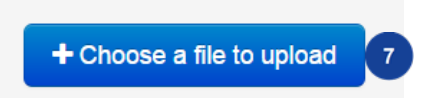

6. Select Media Upload.

7. Click the Choose a file to upload button.

| Contraction of the second second seco | s • videos • sample videos      | • • • • Search sample viaeos | 1 |  |
|----------------------------------------------------------------------------------------------------|---------------------------------|------------------------------|---|--|
| Drganize • New folder                                                                                                    |                                 | 88 · 🛅 (                     |   |  |
| Favorites                                                                                                    | Videos library<br>Sample Videos | Arrange by: Folder           | • |  |
| Desktop Downloads ConeDrive - Nova SharePoint Ubraries Documents Music                                                                                                    | M Widlife.wmv                   |                              |   |  |
| Pictures     Videos     Computer                                                                                                    |                                 |                              |   |  |
| - File name:                                                                                                    |                                 | - Cuton Elui                 |   |  |

8. Select the desired file and click **Open**.

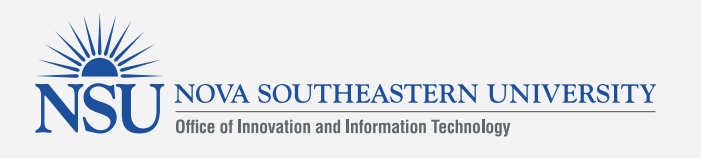

| 🔅 Nova Univ. Production - Go                            | ogle Chrome                                                                                                    |                                                                                 |
|---------------------------------------------------------|----------------------------------------------------------------------------------------------------|---------------------------------------------------------------------------------|
| https://novabbprod.kaf.ka                               | Iltura.com/upload/media/context/BAE//single/true                                                                                                    |                                                                                 |
|                                                         | 100% of 25.03Mb                                                                                                    |                                                                                 |
| Upl                                                     | oad Completed! Complete the required information for the uploaded media below.                                                                                                    |                                                                                 |
| All common video, audio a<br>pixels and using the H.264 | nd image formats in all resolutions are accepted. For best results with video, we recommend preparing videos in 1280x720<br>video codec at about 4000 kb/s.                                                    | 9 Enter a                                                                       |
| Please fill out these                                   | details:                                                                                                    | 5. Enter a                                                                      |
| Name:<br>(Required)                                     | Wadate 9                                                                                                    | the upload.                                                                     |
| Description                                             | Black - Bold Nalic Linderline III III III III III III III                                                                                                    | ·                                                                               |
|                                                         | Enter Description                                                                                                    |                                                                                 |
| Tags.                                                   |                                                                                                    |                                                                                 |
|                                                         | All content uploaded into SharkMedia must conform to Nova Southeastern University's Information Security Acceptable<br>Use Policy, and the policies and guidelines located on the Office of Copyright website. | 10. Click the<br>box to<br>agree to the<br>terms and                            |
|                                                         | Save Browse and Embed *                                                                                                    | conditions.                                                                     |
|                                                         |                                                                                                    | 11. Click Save.                                                                 |
| Save                                                    | Back to Browse and Embed 12                                                                                                    | 12. Click Back<br>to Browse<br>and<br>Embed.                                    |
|                                                         | From PreviewUser 6 Minutes ago<br>0 •   00:30                                                                                                    | 13. To the right of the<br>desired upload<br>click the <b>Select</b><br>button. |

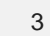

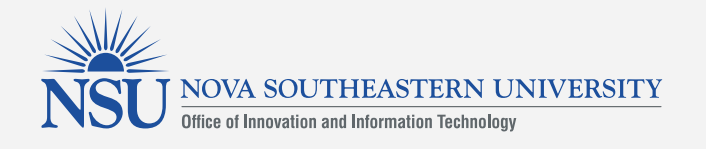

16

| Watch Media                                                                                                    | Name:<br>Duration:<br>Added:<br>Added By:<br>Description:<br>Tags:                                                   | Wildlife (00<br>00:30<br>23 Nov 201<br>PreviewUse | 9:30)<br>5 05:37 PM<br>er                                                                                           | 14                        | 14. | You will<br>return to<br>the<br>assignment<br>window.<br>Edit any<br>information<br>about the<br>upload in<br>the textbox. |
|----------------------------------------------------------------------------------------------------|----------------------------------------------------------------------------------------------------|---------------------------------------------------|----------------------------------------------------------------------------------------------------|---------------------------|-----|----------------------------------------------------------------------------------------------------|
| Cancel                                                                                                    | Save Drat                                                                                                    | 5 Submit                                          |                                                                                                    |                           | 15. | At the<br>bottom of<br>the page,<br>click the<br>Submit<br>button.                                                         |
| This assignment is complete. Review the<br>Review Submission H<br>Duration: 00<br>Added: 23<br>Watch Media<br>Watch Media<br>Description:<br>Tags: | e Submission History.<br><mark>History: SharkMedia A</mark><br>Idilfe (00:30)<br>30<br>Nov 2015 05:37 PM<br>New User | Assignment                                        | Assignment Details ~<br>CARADE<br>LART GANDE ATTEMPT<br>ATTEMPT<br>INDIVISEOR PW<br>STEMIDISSION<br>SUBMISSION Text | 9<br>20 <<br>001-<br>001- | 16. | You will<br>receive a<br>green<br>submission<br>message at<br>the top of<br>the page.                                      |

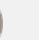

4